# **ICT Services Applications**

## Table of Contents

| APPLY FOR A NEW USER ACCOUNT                | .1 |
|---------------------------------------------|----|
| Errors you might encounter:                 | .3 |
| APPLY TO REACTIVATE A STAFF MEMBERS ACCOUNT | .4 |

#### APPLY FOR A NEW USER ACCOUNT

- 1. Make sure you have an **ACTIVE ITS contract**.
  - It is an audit rule that there must be an active ITS contract before ICT can create an AD account.
- 2. You can find the **ICT Services Application form** on the staff portal (*Yellow Block > ICT Tab* > *Apply for ICT services*) or follow this link: <u>http://webapps.mandela.ac.za/helpdesk</u>
- 3. Click "Apply" on the Apply for ICT Services section option.

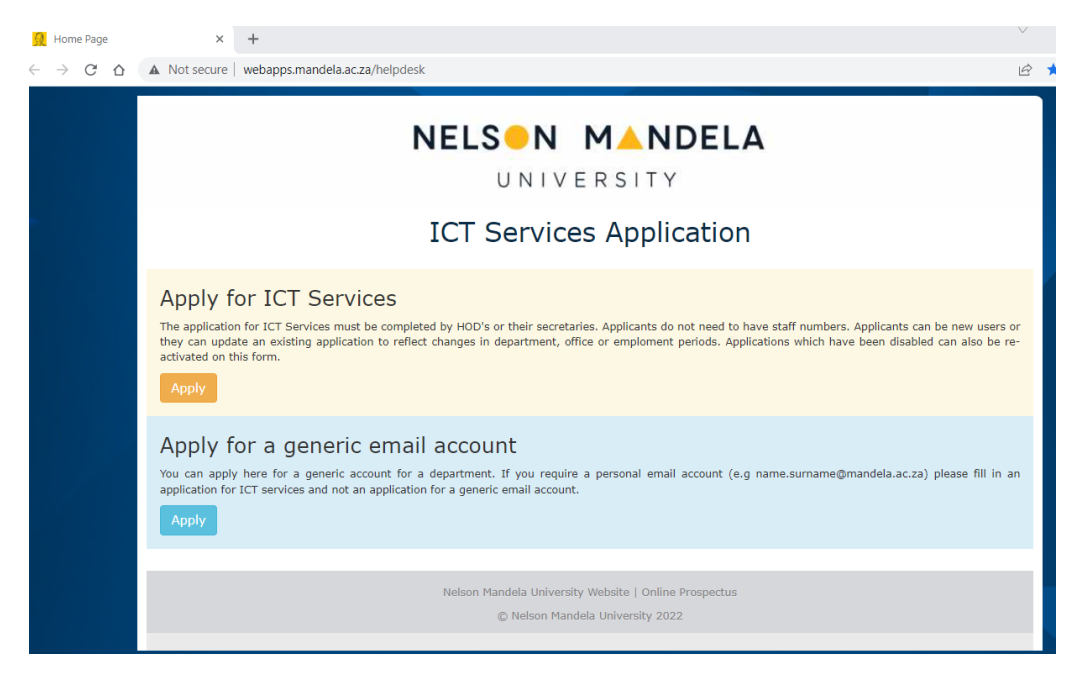

4. Here you need to enter the **<u>new staff members</u>** ID number.

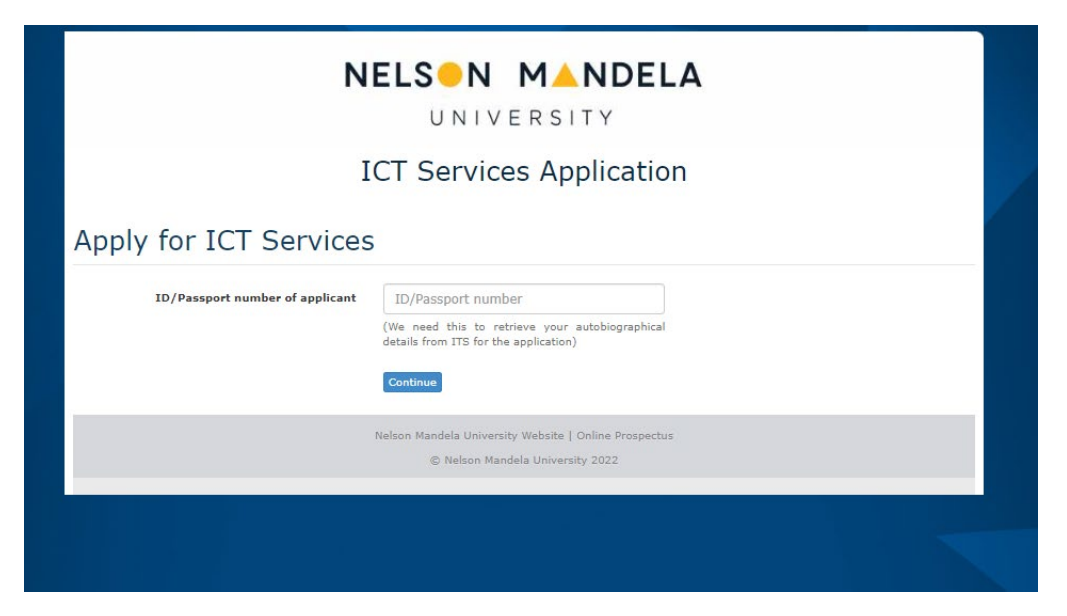

5. Complete all the required fields on the ICT Services Application form.

| N                                                                          | ELSON MANDELA<br>UNIVERSITY          |  |  |  |
|----------------------------------------------------------------------------|--------------------------------------|--|--|--|
| ICT Services Application                                                   |                                      |  |  |  |
| ICT Services<br>Employee Details                                           |                                      |  |  |  |
| Identity number or Passport number                                         | 00000000000                          |  |  |  |
| Title                                                                      | Mr v                                 |  |  |  |
| Initials                                                                   |                                      |  |  |  |
| Firstname                                                                  |                                      |  |  |  |
| Surname                                                                    |                                      |  |  |  |
| Country                                                                    | South Africa                         |  |  |  |
| Employment Details                                                         |                                      |  |  |  |
| Staff number (not required)                                                |                                      |  |  |  |
| Senior's staff number                                                      |                                      |  |  |  |
| Department                                                                 | Search for a department name or code |  |  |  |
| If you change departments, don't forget to change<br>all your cost centers |                                      |  |  |  |

**NB!!** You must <u>update the dates</u> and select the option: "*I need a Windows Login and email account*" when requesting for a new staff member account.

| Windows Login and email account |                                                                                                    |  |  |
|---------------------------------|----------------------------------------------------------------------------------------------------|--|--|
| AD Username                     | <ul> <li>I need a Windows Login and email account</li> <li>I need my Windows Login and email account to be re-activated</li> <li>I already have a Windows Login and email account</li> </ul> |  |  |

6. Submit Your form.

This will log a case for ICT to create the account.

We advise you make new account requests well in advance, to avoid any delays.

#### Errors you might encounter:

1. "Database error"

This error means that the users' <u>contract has not started yet</u>. E.g., if you apply for ICT services on the 30<sup>th</sup> of January 2022 but the contract starts on the 1<sup>st</sup> of February 2022, you will get the database error (see screenshot below).

- 2. In this instance, you can <u>remove the staff number</u> and <u>enter it on the comments</u> section of the form. You must do this so that ICT can verify the contract details.
- 3. We also advise you <u>remove the ITS request</u> if you have selected this option. You can reapply for it once the contract has started. Unfortunately, ITS works based on the contract dates.

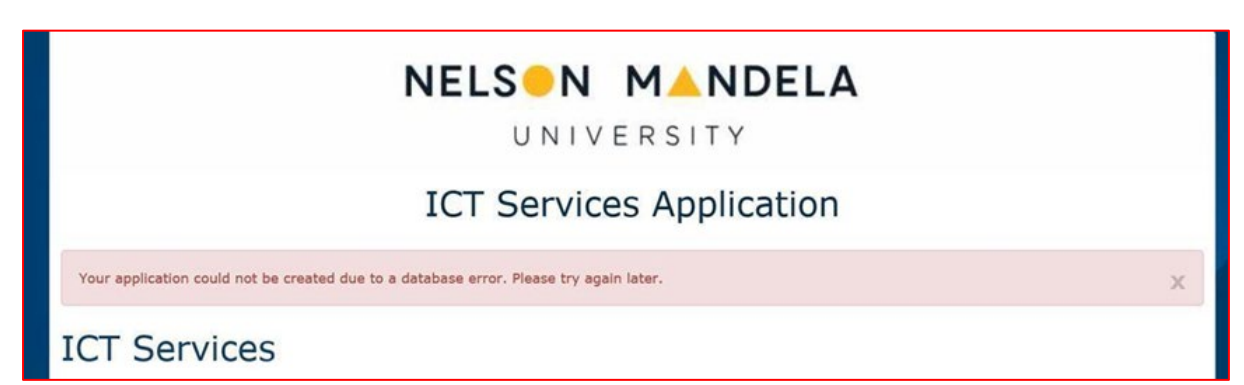

### APPLY TO REACTIVATE A STAFF MEMBERS ACCOUNT

This option is used when a new contract has been awarded or a staff member has returned to the University.

- 1. Make sure you have an **ACTIVE ITS contract**.
  - a. It is an audit rule that there must be an active ITS contract before ICT can create an AD account.
- You can find the ICT Services Application form on the staff portal (Yellow Block > ICT Tab > Apply for ICT services) or follow this link: http://webapps.mandela.ac.za/helpdesk
- 3. Click "*Apply*" on the Apply for ICT Services section.
- 4. Update the form details and <u>make sure you enter the correct start and end dates</u>.
- 5. Select the option "*I need my Windows Login and email account to be re-activated*" as illustrated below.

| Windows Login and email account         |                                                                                                    |  |
|-----------------------------------------|----------------------------------------------------------------------------------------------------|--|
| AD Username                             | <ul> <li>I need a Windows Login and email account</li> <li>I need my Windows Login and email account to be re-activated</li> <li>I already have a Windows Login and email account</li> </ul> |  |
| Nelson Mandela University Email address | Enter username                                                                                                    |  |

6. Submit the form.

Once submitted, ICT will receive a request to re-activate the staff account.